# 搭建OpenLDAP自助修改密码系统Self

# Service Password

一、Self Service Password安装

```
Configure the yum repository :
   # vi /etc/yum.repos.d/ltb-project.repo
   [ltb-project-noarch]
   name=LTB project packages (noarch)
   baseurl=https://ltb-project.org/rpm/$releasever/noarch
   enabled=1
   gpgcheck=1
   gpgkey=file:///etc/pki/rpm-gpg/RPM-GPG-KEY-LTB-project
   Then update:
   # yum update
   Import repository key:
   # rpm --import https://ltb-project.org/wiki/lib/RPM-GPG-KEY-LTB-
   project
   You are now ready to install:
   # yum install self-service-password
   From package
   RPM can be downloaded from this page. Choose the file with the
   .rpm extension.
```

Install it:

# yum localinstall self-service-password-VERSION.noarch.rpm Dependencies should be installed automatically by yum. You should import LTB GPG key first: # rpm --import <u>https://ltb-project.org/wiki/lib/RPM-GPG-KEY-LTB-</u> project

## 二、修改apache配置文件

cat > /etc/httpd/conf.d/self-service-password.conf << "EOF"
<VirtualHost \*>
DocumentRoot /usr/share/self-service-password
DirectoryIndex index.php
AddDefaultCharset UTF-8
Alias /ssp /usr/share/self-service-password
<Directory "/usr/share/self-service-password
<Directory "/usr/share/self-service-password" >
AllowOverride None
Require all granted
</Directory>
LogLevel warn
ErrorLog /var/log/httpd/ssp\_error\_log
CustomLog /var/log/httpd/ssp\_access\_log combined
</VirtualHost>
EOF

启动: service httpd start

### 三、修改Self Service Password的配置文件

vim /usr/share/self-service-password/conf/config.inc.php

# LDAP

\$ldap\_ur1 = "ldap://10.15.152.239";

\$ldap\_starttls = false;

\$ldap\_binddn = "cn=manager, dc=qlbigdata, dc=com";

\$ldap\_bindpw = "admin#ldap";

\$ldap\_base = "dc=qlbigdata, dc=com";

\$ldap\_login\_attribute = "uid";

\$ldap\_fullname\_attribute = "cn";

\$ldap\_filter = "(&(objectClass=person) (\$ldap\_login\_attribute=
{login}))";

## Mail # LDAP mail attribute \$mail attribute = "mail"; # Get mail address directly from LDAP (only first mail entry) # and hide mail input field # default = false \$mail address use ldap = true; # Who the email should come from \$mail from = "qlzabbix@mobanker.com"; \$mail\_from\_name = "Self Service Password"; \$mail signature = ""; # Notify users anytime their password is changed \$notify on change = false; # PHPMailer configuration (see https://github.com/PHPMailer/PHPMailer) \$mail sendmailpath = '/usr/sbin/sendmail'; \$mail protocol = 'smtp'; mail smtp debug = 0;

\$mail\_debug\_format = 'html'; \$mail\_smtp\_host = 'smtp.qiye.163.com'; \$mail\_smtp\_auth = false; \$mail\_smtp\_user = 'qlzabbix@mobanker.com'; \$mail\_smtp\_pass = '\*\*\*'; \$mail\_smtp\_port = 25; \$mail\_smtp\_timeout = 30; \$keyphrase = "mysecret";

#### 四、使用Self Service Password修改密码

在1dap配置文件s1apd. conf里增加用户可以自己修改的配置。

```
access to dn.subtree="ou=People,dc=qlbigdata,dc=com"
attrs=userPassword,shadowLastChange
by dn="cn=Manager,dc=qlbigdata,dc=com" write
by self write
by anonymous auth
by * read
```

#### 注意修改slapd. conf文件后要重新生成

```
# slaptest -f /etc/openldap/slapd.conf -F /etc/openldap/slapd.d
config file testing succeeded
# chown -R ldap:ldap /etc/openldap/slapd.d/*
# service slapd restart
```

参考: <u>https://www.ilanni.com/?p=13822</u>

官网文档 <u>https://ltb-project.org/documentation/self-service-</u> password/1.2/start